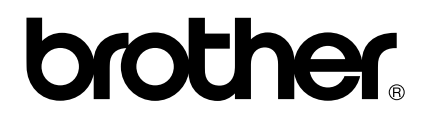

## Brugervejledning til PS-9000 Dansk

## Indledning

Tak fordi du har valgt at købe en PS-9000 printserver.

Denne vejledning indeholder fyldestgørende information om, hvordan du installerer og bruger PS-9000 på en sikker måde. Gennemlæs venligst vejledningen grundigt, inden du tager produktet i brug.

En PS-9000 printserver giver mulighed for at tilslutte PS-9000-kompatible P-touch-printere til mindre netværk. PS-9000 er kompatibel med printmonitoren til P-touch-printerdrivere. Du kan kontrollere status (båndmængde, båndbredde, fejl, osv.) for P-touch-maskiner, som er tilsluttet netværket, i real time på din computer .

### ■ PS-9000

### Understøttet protokol: TCP/IP

Understøttet styresystem: Microsoft<sup>®</sup> Windows<sup>®</sup> 95/98/98SE/Me, Microsoft<sup>®</sup> Windows NT $\otimes$  4.0, Microsoft<sup>®</sup> Windows<sup>®</sup> 2000 Pro, Microsoft<sup>®</sup> Windows<sup>®</sup> XP

\*Vær opmærksom på, at det understøttede printeroperativsystem varierer afhængig af model. 10BASE-T/100BASE-TX (automatisk detektion)

USB-interfaceport

### Om denne vejledning

Det er strengt forbudt at kopiere hele denne vejledning eller dele af vejledningen uden tilladelse. Indholdet af denne vejledning kan ændres uden forudgående varsel.

Hvis du har spørgsmål til denne vejledning eller til vores produkter, kan du kontakte Brother's afdeling for kundeservice. Denne vejledning er med stor grundighed kontrolleret for eventuelle fejl og mangler. Vi kan dog ikke påtage os ansvaret for eventuelle fejl i vejledningen eller for eventuelle skader, direkte eller indirekte, som er en følge af anvendelsen af denne vejledning.

P-touch er et registreret varemærke tilhørende Brother Industries, Ltd. i USA og andre lande. Microsoft<sup>®</sup>, Windows<sup>®</sup>, Windows NT® osv. er registrerede varemærker tilhørende Microsoft Corporation i USA og andre lande.

Andre varemærkenavne eller produktnavne er registrerede varemærker eller varemærker tilhørende de respektive producenter.

### Symboler

I denne vejledning anvendes nedenstående symboler til at henlede opmærksomheden på særlig information, som altid bør læses. Læs også de forsigtighedsregler, der er beskrevet i "Sikkerhedsinstruktioner", med oplysninger om sikker og korrekt brug af produktet.

### **OBS**

• Under overskrifter som denne findes vigtig information, som skal følges i anvendelsen af produktet. Sørg for at læse denne information, så produktet anvendes på sikker og korrekt vis.

### 🖉 Bemærk

• Under overskrifter som denne findes nyttig information, som kan være en hjælp i brugen af produktet. Se først denne information, hvis du støder på vanskeligheder under betjeningen af produktet.

## Indholdsfortegnelse

| Indledning                                                                                                    | 1                           |
|----------------------------------------------------------------------------------------------------|-----------------------------|
| Sikkerhedsinstruktioner                                                                                                    | 4                           |
| 1 Om PS-9000                                                                                                    | 5                           |
| Om PS-9000<br>Kompatible modeller                                                                                            | 6                           |
| Dele og funktioner<br>Top<br>Bund<br>Bagside<br>Højre side                                                                   | 7<br>7<br>8<br>8            |
| Forbindelse til netværket                                                                                                    | 9                           |
| Specifikationer                                                                                                    | <b>11</b><br>11<br>11<br>11 |
| 2 Anvendelse af PS-9000 i et Windows <sup>®</sup> -miljø                                                                     | 12                          |
| Start af hjælpeprogrammet til Brother PS-9000                                                                                | 13                          |
| Opsætning af PS-9000                                                                                                    | 14                          |
| PS-9000 – opsætningsmetode ①<br>"Installerer denne enhed og hjælpeprogrammet."<br>-Med anvendelse af TCP/IP-protokollen      | <b>15</b>                   |
| PS-9000 – opsætningsmetode ②                                                                                                 | <b>19</b>                   |
| Andre funktioner<br>Automatisk konfiguration af IP-adresse med DHCP/BOOTP<br>Automatisk konfiguration af IP-adresse med RARP | <b>22</b><br>22<br>22       |
| Afinstallation af softwaren                                                                                                  | 23                          |
| Anvendelse af PS-9000 med en anden P-touch-enhed                                                                             | 23                          |
| 3 Anvendelse af webbrowseren                                                                                                 | 24                          |
| Anvendelse af webbrowseren<br>Vis af PS-9000s webside                                                                        | <b>25</b>                   |
| Styring af PS-9000 via websiden                                                                                              | 26                          |
| 4 Spørgsmål og svar                                                                                                    |                             |
| Spørgsmål og svar                                                                                                    |                             |
|                                                                                                    |                             |

I

I

| 5 Tillæg                                                                                                    | 32 |
|----------------------------------------------------------------------------------------------------|----|
| LPR-udskrivning under $Microsoft^{\$}$ Windows $NT_{\$}$ 4.0, $Microsoft^{\$}$ Windows $^{\$}$ 2000                   |    |
| Pro og Microsoft <sup>®</sup> Windows <sup>®</sup> XP                                                                 | 33 |
| Udskrivning med anvendelse af en LPR-port under Microsoft <sup>®</sup> Windows NT <sub>®</sub> 4.0<br>(kun PT-9500PC) | 33 |
| Udskrivning med anvendelse af en LPR-port under Microsoft <sup>®</sup> Windows <sup>®</sup> 2000 Pro                  |    |
| Udskrivning med anvendelse af en LPR-port under Microsoft® Windows® XP                                                |    |
| PS-9000-indstillinger                                                                                                 | 41 |

## Sikkerhedsinstruktioner

Gennemlæs venligst følgende information omhyggeligt, inden produktet tages i brug, for at sikre, at det anvendes på sikker og korrekt vis. Disse sikkerhedsinstruktioner indeholder vigtige oplysninger om sikker håndtering af produktet og om generelle sikkerhedsspørgsmål for brugeren.

- Maskinerne må ikke udsættes for slag. Hvis P-touch eller denne enhed udsættes for slag og beskadiges, skal ledningen trækkes ud af stikkontakten, og Brothers kundeservice kontaktes. Hvis du fortsætter med at bruge en maskine, der er beskadiget, kan det resultere i brand eller elektrisk stød.
- Ledninger og kabler, som er tilsluttet denne enhed, skal opbevares utilgængeligt for børn, da der ellers er fare for elektrisk stød eller skader.
- Husk at trække stikket til P-touch-maskinerne og denne enhed ud, inden du frakobler denne enhed.
- Dette produkt må ikke skilles ad eller ændres på nogen måde.
- Denne enhed må ikke anvendes, når dækslet er fjernet, da der så er risiko for elektrisk stød.
- Forsøg ikke at udføre vedligeholdelse eller at reparere eller justere denne enhed, da der så er risiko for elektrisk stød. Kontakt Brothers kundeservice, hvis der er behov for vedligeholdelse, justeringer eller reparation til denne enhed.
- Stands brugen af enheden, hvis den ikke fungerer korrekt (hvis den f.eks. bliver unormalt varm eller udsender røg eller en usædvanlig lugt). I modsat fald er der risiko for brand, elektrisk stød og beskadigelse. Sluk straks for P-touch-enheden, træk stikket til vekselstrømsadapteren ud af enheden og ud af stikkontakten, og kontakt Brothers kundeservice med henblik på vedligeholdelse eller reparation.
- Sluk straks for P-touch-enheden, træk stikket til vekselstrømsadapteren ud af enheden og ud af stikkontakten, og kontakt Brothers kundeservice med henblik på vedligeholdelse eller reparation, hvis der kommer fremmedlegemer (såsom metal eller væsker) ind i enheden. Fortsat brug af enheden medfører risiko for brand eller elektrisk stød.

# 1 Om PS-9000

| Om PS-9000                | 6  |
|---------------------------|----|
| Dele og funktioner        | 7  |
| Forbindelse til netværket | 9  |
| Specifikationer           | 11 |

## Om PS-9000

PS-9000 er en USB-printserver til P-touch/QL-maskiner i et 10BASE-T/100BASE-TX-netværksmiljø. PS-9000 er kompatibel med printmonitorer til P-touch-printerdrivere og gør det muligt at kontrollere status for udskriftsjob og P-touch/QL-maskinerne visuelt.

### Kompatible modeller

- QL-500
- QL-550
- QL-650TD
- QL-1050
- QL-1050N
   PT-9500PC

### ■ PT-9200DX

Den rigtige P-touch-driver, som er kompatibel med PS-9000, skal installeres.

Fra den dialogboks, som kommer frem, når den CD-ROM, som følger med PS-9000 (denne enhed) sættes ind i drevet, skal du klikke på [P-touch Driver], installere netværksdriveren for din P-touch og derefter begynde opsætningen.

### ■ Overensstemmelseserklæring

We, Brother Industries, Ltd. 15-1 Naeshiro-cho, Mizuho-ku, Nagoya 467-8561 Japan

erklærer hermed, at dette produkt overholder følgende normer:

Sikkerhed: EN 60950 (vekselstrømsadapter)

EMC: EN 55022 1998 Class B EN 55024 1998 EN 61000-3-2 1995 EN 61000-3-3 1995

ifølge bestemmelserne i direktivet om elektromagnetisk kompatibilitet 89/336/EEC (med ændringsbilag 91/263/EEC og 91/31/EEC). Dette system overholder desuden bestemmelserne i lavspændingsdirektivet 73/23/EEC.

Udstedt af: Brother Industries Ltd.

## Dele og funktioner

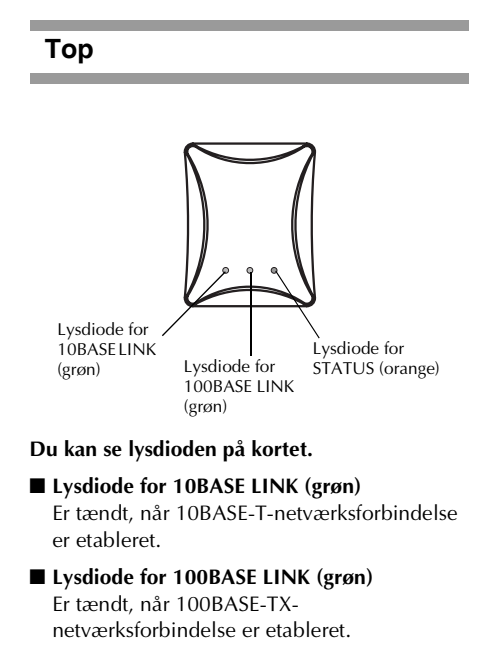

■ Lysdiode for STATUS (orange) Blinker under overførsel af data.

### Bund

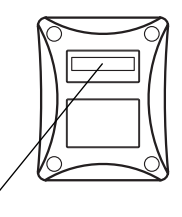

Ethernet-adresse (De sidste 6 cifre er produktets serienummer.)

### Ethernet-adresse

Enhedens Ethernet-adresse. De sidste 6 cifre er produktets serienummer.

### 🖉 Bemærk

• Ethernet-adressen 00:80:77:50:00: 01 skrives som 008077500001. Produktets nummer (serienummeret) er 500001.

## Højre side Bagside Strømstik Trykknap đ Netværksport USB-port (10BASE-T/100BASE-TX) Netværksport (10BASE-T/100BASE-TX) Trykknap Tilslutning af netværkskablet. Tryk på denne knap for at gendanne \*I et 100BASE-TX-miljø anvendes kategori 5. PS-9000s fabriksindstillinger. USB-port Tilslutning af USB-kablet. Strømstik Tilslutning af vekselstrømsadapteren.

### Fabriksindstillinger

Kontrollér, at vekselstrømsadapteren ikke er tilsluttet PS-9000.

Evrbind vekselstrømsadapteren til PS-9000, mens du trykker på trykknappen. Lysdioden for STATUS (orange) blinker én gang, når forbindelsen er oprettet.

Fortsæt med at trykke på trykknappen i to sekunder. Lysdioden for STATUS blinker igen, når fabriksindstillingerne er korrekt gendannet. Slip trykknappen.

### **OBS**

1

- Sluk ikke for PS-9000, mens den initialiseres til fabriksindstillingerne.
- Tryk ikke på trykknappen, når der igen tændes for PS-9000, efter at fabriksindstillingerne er gendannet.
- PS-9000 kan initialiseres til fabriksindstillingerne fra hjælpeprogrammet til Brother PS-9000.

## Forbindelse til netværket

### **OBS**

- Hvis du allerede har brugt PS-9000 i et andet netværk, eller hvis den har været forbundet til andre P-touch-enheder, skal fabriksindstillingerne gendannes. Du kan initialisere PS-9000 fra hjælpeprogrammet til Brother PS-9000.
- PS-9000 kan ikke anvendes med en USB-hub.
- Hvis du bruger PS-9000 i et 100BASE-TX-miljø, skal du bruge et 100BASE-TX Ethernet-hub og et netværkskabel (kategori 5).

### Brug nedenstående elementer.

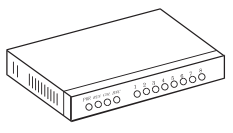

Ethernet-hub

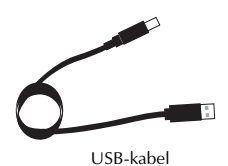

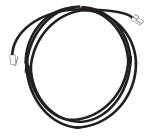

Netværkskabel

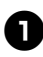

Brug netværkskablet til at forbinde PS-9000 til en Ethernet-hub.

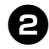

Forbind vekselstrømsadapteren til PS-9000 og sæt strømkablet til P-touchenheden og PS-9000 ind i stikkontakten.

Brug USB-kablet til at forbinde PS-9000 til P-touch-enheden. (PS-9000: type A-stik; P-touch-enhed: type B-stik)

### 🖉 Bemærk

- USB-kablet har to forskellige slags stik. Sørg for at sætte stikket ind i den rigtige port.
- USB-kablets stik

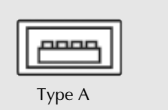

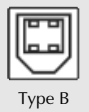

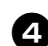

Tænd for P-touch-enheden.

### **OBS**

- Hvis du bruger en anden vekselstrømsadapter end den, der følger med PS-9000, kan det medføre beskadigelse.
- Forbind ikke andre enheder end en P-touch-enheden til USB-porten på PS-9000.
- Vent mindst 2 sekunder med at frakoble USB-kablet efter at det er blevet tilkoblet.
- Tag ikke USB-kablet ud under udskrivning.

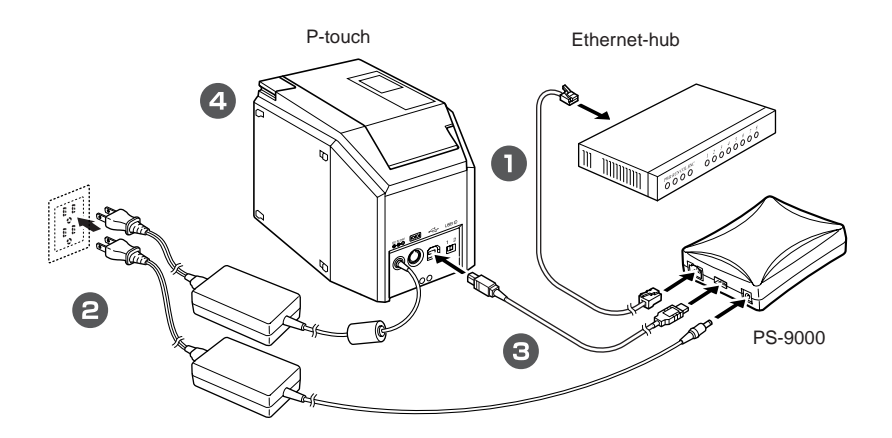

### 🖉 Bemærk

• Netledningens form afhænger af din model.

## Specifikationer

### Hardwarespecifikationer

#### ■ CPU 32bit RISC CPU

Hukommelse RAM: 8 MB Flash ROM: 1 MB

#### ■ Netværksinterface

10BASE-T/100BASE-TX 1 port (automatisk detektion)

### ■ USB-interface

A-port

### Øvrige

Trykknap: 1 knap

Lysdioder: 3 lysdioder: en for status (orange), en for 10BASE Link (grøn) og en for 100BASE Link (grøn)

### Softwarespecifikationer

#### Understøttet protokol TCP/IP

### ■ TCP/IP

Netværkslag: ARP, RARP, ICMP, IP Sessionslag: TCP, UDP Anvendelseslag: LPR, FTP, BOOTP, HTTP, DHCP IP-adressen kan konfigureres med installationsprogrammet.

### Driftsbetingelser

#### Netværksmiljø

Microsoft<sup>®</sup> Windows<sup>®</sup> 95/98/98SE/Me, Microsoft<sup>®</sup> Windows NT® 4.0, Microsoft<sup>®</sup> Windows<sup>®</sup> 2000 Pro, Microsoft<sup>®</sup> Windows<sup>®</sup> XP

\*Vær opmærksom på, at det understøttede printeroperativsystem varierer afhængig af model.

### ■ Driftsomgivelser

Temperatur: 5 °C til 35 °C Luftfugtighed: 20% til 80% relativ luftfugtighed (ingen kondensering)

### Opbevaringsbetingelser

Temperatur: -10°C til 50°C Luftfugtighed: 20% til 90% relativ luftfugtighed (ingen kondensering)

# 2

## Anvendelse af PS-9000 i et Windows<sup>®</sup>-miljø

| Start af hjælpeprogrammet til Brother PS-9000    | 13 |
|--------------------------------------------------|----|
| Opsætning af PS-9000                             | 14 |
| PS-9000 – opsætningsmetode ①                     | 15 |
| PS-9000 – opsætningsmetode 2                     | 19 |
| Andre funktioner                                 | 22 |
| Afinstallation af softwaren                      | 23 |
| Anvendelse af PS-9000 med en anden P-touch-enhed | 23 |

## Start af hjælpeprogrammet til Brother PS-9000

Sæt cd-rom'en, der følger med PS-9000 ind i computerens cd-rom-drev. Dialogboksen med hovedmenuen vises automatisk.

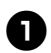

## Når cd-rom'en er sat ind i computerens cd-rom-drev, vises dialogboksen med hovedmenuen automatisk.

• Hvis dialogboksen med hovedmenuen ikke vises, kan du trykke på Denne computer, vælge cd-rom-drevet og derefter køre "autorun.exe".

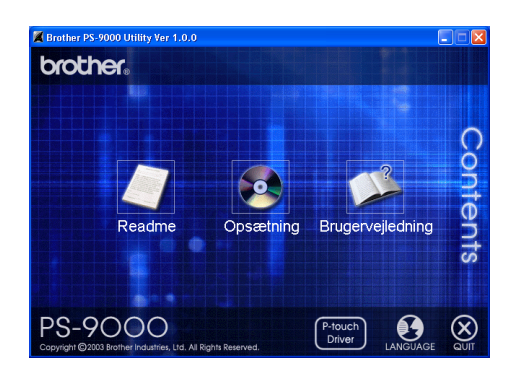

### Readme

Klik på [Readme] for at få vist vigtig information om hjælpeprogrammet til Brother PS-9000. Læs denne information omhyggeligt, inden du begynder at bruge PS-9000.

### Opsætning

Installationsguiden starter. Den fører dig gennem opsætningen af PS-9000 til udskrivning.

### Brugervejledning

Klik på [Brugervejledning] for at åbne online-manualen. Adobe<sup>®</sup> Acrobat Reader<sup>®</sup> skal være installeret for at du kan få vist manualen.

## **Opsætning af PS-9000**

### **OBS**

• Ved opsætning af PS-9000 på et operativsystem med administratorrettigheder (f.eks. Microsoft<sup>®</sup> Windows NT® 4.0, Microsoft<sup>®</sup> Windows<sup>®</sup> 2000 Pro eller Microsoft<sup>®</sup> Windows<sup>®</sup> XP), skal du huske at logge på med en brugerkonto, som har administratorrettigheder.

Der findes to opsætningsmetoder i hjælpeprogrammet til Brother PS-9000.

### "Installerer denne enhed og hjælpeprogrammet."

Med denne metode konfigureres printserverindstillingerne til PS-9000, og udskrivningssoftwaren i et netværk installeres i computeren. Vælg denne metode, hvis PS-9000 anvendes for første gang eller efter at fabriksindstillingerne er gendannet.

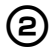

(1)

### "Installerer hjælpeprogrammet."

Med denne metode installeres kun udskrivningssoftwaren i et netværk i computerne. Vælg denne opsætningsmetode, hvis PS-9000 allerede er konfigureret, og softwaren installeres i yderligere en eller flere computere.

### 

• Installér softwaren i alle computere, som vil bruge den P-touch-enhed, der er tilsluttet PS-9000.

### Softwarelicens

- Brug softwaren i overensstemmelse med den licensaftale, der vises under installationen.
- Installér softwaren i flere computere på et enkelt sted og brug den til udskrivning fra P-touchenheden, der er tilsluttet PS-9000.

## PS-9000 – opsætningsmetode ①

Installationsguiden er meget let.

### **OBS**

- Inden du specificerer indstillingerne, skal du huske at installere P-Touch printerdriveren. (Fra den dialogboks, som kommer frem, når den CD-ROM, som følger med PS-9000 (denne enhed) sættes ind i drevet, skal du klikke på [P-touch Driver] og derefter installere netværksdriveren for din P-touch).
- Luk alle åbne programmer, inden du begynder installationen.

### "Installerer denne enhed og hjælpeprogrammet." -Med anvendelse af TCP/IP-protokollen

Med denne metode installeres PS-9000 og udskrivningssoftwaren. Vælg denne installationsmetode, hvis du bruger PS-9000 for første gang, og produktets fabriksindstillinger er intakte.

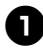

Klik i dialogboksen med hovedmenuen på [Opsætning]. Nedenstående velkomstbesked vises. Klik på [Næste].

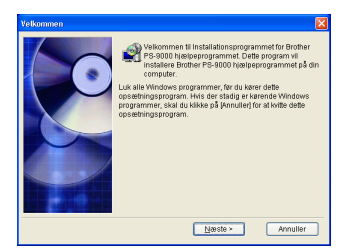

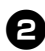

Læs licensaftalen og klik på [Ja], hvis du accepterer betingelserne i aftalen.

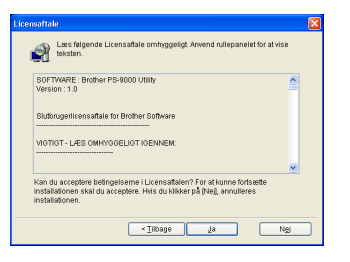

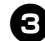

Vælg "Installerer denne enhed og hjælpeprogrammet." og klik på [Næste].

| Installationsprogram for | Brother PS-9000 hjælpeprogram                                                                                                    | × |
|--------------------------|----------------------------------------------------------------------------------------------------|---|
|                          | Vælg opsætningsmetoden, og klik derefter på (Næste).                                                                                                    |   |
|                          | Installerer denne enhed og hjælpeprogrammet.                                                                                                    |   |
|                          | Installerer hjælpeprogrammet.                                                                                                    |   |
|                          | Information                                                                                                    |   |
|                          | Brohter PS-9000 enheden og Brohter PS-9000<br>hjølippengrammet vil ble installender Du skal velkge<br>denne installalitersmetode, hvis det er første gang at<br>Brohter PS-9000 arvendes, og fabriks defauttindstillingerr<br>stadlig er valgte. | e |
|                          | <⊡lbage <u>Næste</u> ≻ Annuller                                                                                                    |   |

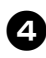

## Vælg PS-9000, som skal installeres, og klik på [Næste].

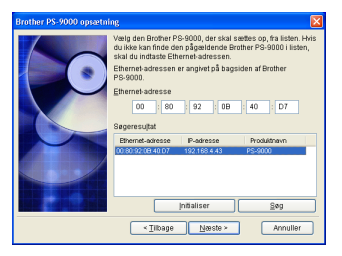

- Klik på [Søg], hvis produktet ikke vises på listen.
- Alternativt kan du indtaste Ethernetadressen til det produkt, du ønsker at installere.
- Klik på [Initialiser] og følg instruktionerne, hvis du ønsker at gendanne fabriksindstillingerne.

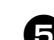

### Angiv IP-adressen.

- Hvis "Tildel en IP-adresse" vælges (anbefales)
  - →Indtast IP-adresse, subnet-maske og standard-gateway i den næste dialogboks, der vises. Få information af din netværksadministrator om de rigtige indstillinger.

| Brother PS-9000 opsæti | ning                                                                                          |                                                         |                               | Þ        |
|------------------------|-----------------------------------------------------------------------------------------------|---------------------------------------------------------|-------------------------------|----------|
| 6                      | O Skaf en IP-adresse<br>⊙ Tjidel en IP-adresse                                                | automatisk<br>e]                                        |                               |          |
|                        | [P-adresse                                                                                    | 0 0                                                     | 0                             | . 0      |
|                        | Subnet maske                                                                                  | 0.0                                                     | . 0                           | 0        |
|                        | Standard gateway                                                                              | 0 0                                                     | 0                             | 0        |
|                        | <ul> <li>Information</li> <li>Kontakt din netwerksaa</li> <li>adressen, subnetmasi</li> </ul> | dministrator, før<br>ke og standardg                    | du indstille<br>ateway.       | er IP    |
|                        | < Dibage                                                                                      | <u>N</u> æste >                                         | A                             | nnuller  |
| Brother PS-9000 opsæti | ning                                                                                          |                                                         |                               | Þ        |
|                        | <ul> <li>Skaf en IP-adresse</li> </ul>                                                        | automatisk                                              |                               |          |
|                        | O Tjidel en IP-adress                                                                         |                                                         |                               |          |
|                        | [P-adresse                                                                                    |                                                         |                               |          |
|                        | Subnet maske                                                                                  |                                                         |                               |          |
|                        | Standard gateway                                                                              |                                                         |                               |          |
|                        | Information                                                                                   |                                                         |                               |          |
|                        | Vælg (Skafen IP-adres<br>tildele en IP-adresse ti<br>DHCP/BOOTP servere<br>DHCP/BOOTP server  | se automatisk) f<br>Brother PS-900<br>n. I et systemmil | or automa<br>0 via<br>jø uden | itisk at |

• Hvis "Skaf en IP-adresse automatisk" vælges

< Tibage Neste > Annuller

→I et miljø med en DHCP/BOOTPserver tildeles IP-adressen for PS-9000 automatisk.

## **OBS**

• Efter installationen kan IP-adressen ændres, når der slukkes for enheden og tændes igen. Hvis det sker, skal PS-9000 konfigureres igen, og udskrivningssoftwaren skal installeres igen.

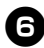

Den valgte konfiguration vises, så du kan kontrollere den. Klik på [Udfør] for at bruge konfigurationen, hvis den er korrekt. Indstillingerne sendes til PS-9000.

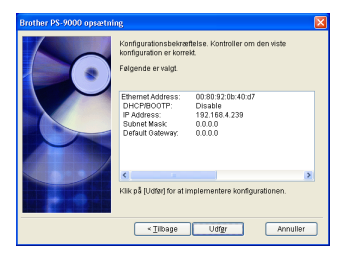

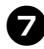

## Hjælpeprogrammet til Brother PS-9000 installeres.

Klik på [Næste], hvis du ikke ønsker at ændre destinationsbiblioteket.

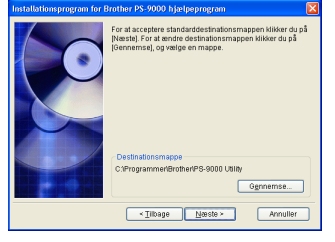

 Nedenstående skærmbillede vises, hvis hjælpeprogrammet til Brother PS-9000 allerede er installeret i computeren. Vælg, om du ønsker at overskrive softwaren, og klik derefter på [Næste]. Fortsæt med ovenstående procedure, hvis du har valgt "Ja". Fortsæt med punkt 10, hvis du har valgt "Nej".

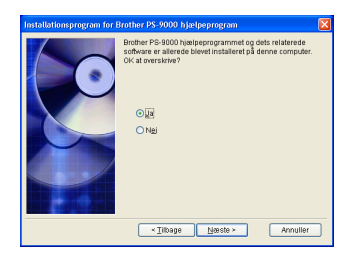

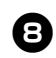

### Angiv det gruppenavn, som vises i Startmenuen.

Som standard er gruppenavnet "Brother PS-9000 hjælpeprogram". Klik på [Næste], når du har valgt gruppenavn.

| Installationsprogram for E | Srother PS-9000 hjælpeprogram                                                                                                    | × |
|----------------------------|----------------------------------------------------------------------------------------------------|---|
|                            | (Brother PS-9000 hjelpeprogram) vil blive tildijet til menuen<br>Start. Vælj en mappe fra listen eller indtast et nyt<br>mappenavn.<br>Gruppenavn |   |
|                            | Brother PS-9000 hjælpeprogram                                                                                                    |   |
|                            | Orupper                                                                                                    |   |
|                            | < ]]bage Neeste > Annuller                                                                                                    | ) |

• Hvis du ændrer gruppenavnet, skal du sikre dig, at det nye navn ikke allerede er i brug.

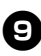

## Vælg, om du ønsker at konfigurere printerporten.

| Installationsprogram fo | r Brother PS-9000 hjælpeprogram 🛛 🔁                                                                            |
|-------------------------|----------------------------------------------------------------------------------------------------|
|                         | Installation af Brother PS-9000 hjælpeprogrammet og dets<br>relaterede software på denne computer er fuldført. |
|                         | Du kan fortsætte med printopsætning for Brother PS-9000,<br>og oprette printerporten.                          |
|                         | OK at specificere printindstillingerne for Brother PS-9000?                                                    |
|                         | 0.                                                                                                    |
|                         | (Ng)                                                                                                    |
|                         | < ]]lbage Neeste >                                                                                             |

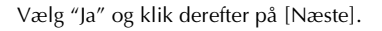

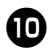

### Vælg P-touch-enheden, som skal installeres, og klik på [Næste].

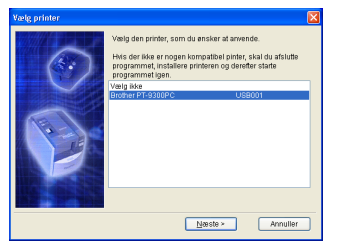

 Hvis der ikke er nogen kompatible P-touch-enheder, skal du klikke på [Annuller] for at afslutte installationsguiden, installere en P-touch-printerdriver og derefter gentage installationsproceduren for PS-9000 fra starten.

### Œ

### Klik på [Næste], når forberedelserne til installationen er færdige.

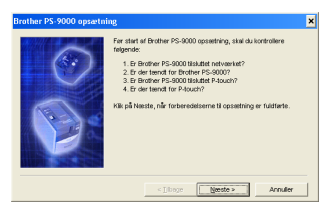

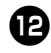

## Vælg PS-9000, som skal installeres, og klik på [Næste].

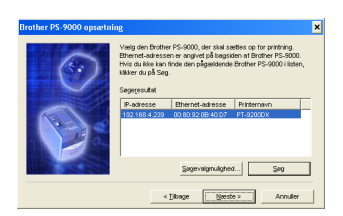

- Klik på [Søg], hvis produktet, der skal installeres, ikke vises på listen.
- Hvis du klikker på [Søgevalgmulighed], kan broadcast-adressen for TCP/IP konfigureres.

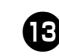

Indtast printerportens navn og klik på [Næste].

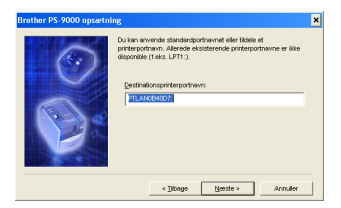

- Når du vælger navn til printerporten, skal du sikre dig, at det nye navn ikke allerede er i brug (f.eks. LPT1:).
- Som standard er portens navn "PTLANxxxxxx:" (hvor "xxxxxx" er de sidste seks cifre i Ethernet-adressen).

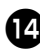

### Installationskonfigurationen vises. Klik på [Afslut].

| and the second states | IP-adresse   |               | 192.168.4.239 |  |
|-----------------------|--------------|---------------|---------------|--|
|                       | Destinations | rinterportnav | PTLAN0B4007:  |  |
| 1                     | Printernavn: |               | PT-9200DX     |  |
|                       |              |               |               |  |

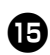

Installationen er færdig, når nedenstående dialogboks vises. Klik på [Afslut].

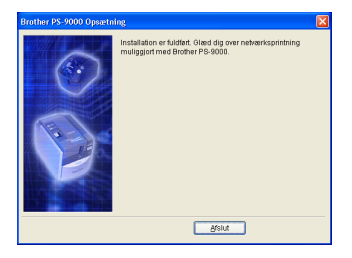

## PS-9000 – opsætningsmetode ②

Installationsguiden er meget let.

### **OBS**

- Inden du specificerer indstillingerne, skal du huske at installere P-Touch printerdriveren. (Fra den dialogboks, som kommer frem, når den CD-ROM, som følger med PS-9000 (denne enhed) sættes ind i drevet, skal du klikke på [P-touch Driver] og derefter installere netværksdriveren for din P-touch).
- Luk alle åbne programmer, inden du begynder installationen.

### "Installerer hjælpeprogrammet." -Installér printerklient-softwaren

Med denne metode installeres udelukkende hjælpeprogrammet til Brother PS-9000. Vælg denne installationsmetode, hvis PS-9000 allerede er installeret i miljøet.

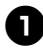

Klik i dialogboksen med hovedmenuen på [Opsætning]. Nedenstående velkomstbesked vises. Klik på [Næste].

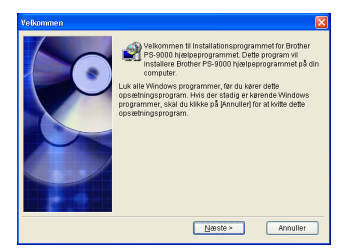

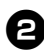

Læs licensaftalen og klik på [Ja], hvis du accepterer betingelserne i aftalen.

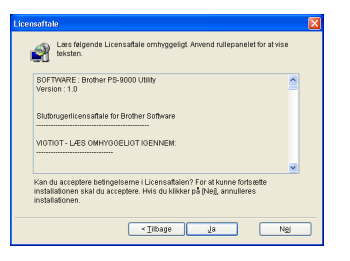

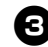

Vælg "Installerer hjælpeprogrammet." og klik derefter på [Næste].

| Installationsprogram for | Brother PS-9000 hjælpeprogram                                                                                                    | X |
|--------------------------|----------------------------------------------------------------------------------------------------|---|
|                          | Vælg opsætningsmetoden, og klik derefter på (Næste).                                                                                                    |   |
|                          | Installerer denne enhed og hjælpeprogrammet.                                                                                                    |   |
|                          | Instituted Alexapologianmet<br>- Information<br>De nodernidge egenskaber kan vedges for installation.<br>Vedg donne installationnunktode for at fuldiere installation<br>af Brother 78-3000 hielsperogrammet, när Brother<br>P8-3000 allerede er blevet installaret. | 2 |
|                          |                                                                                                    |   |
|                          | < <u>∃</u> ibage <u>N</u> æste≻ Annuller                                                                                                    |   |

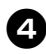

## Hjælpeprogrammet til Brother PS-9000 installeres.

Klik på [Næste], hvis du ikke ønsker at ændre destinationsbiblioteket.

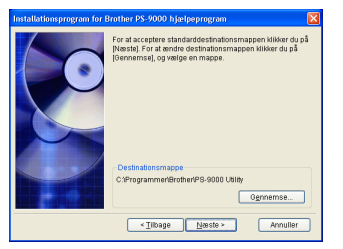

 Nedenstående skærmbillede vises, hvis hjælpeprogrammet til Brother PS-9000 allerede er installeret i computeren. Vælg, om du ønsker at overskrive softwaren, og klik derefter på [Næste]. Fortsæt med ovenstående procedure, hvis du har valgt "Ja". Fortsæt med punkt 7, hvis du har valgt "Nej".

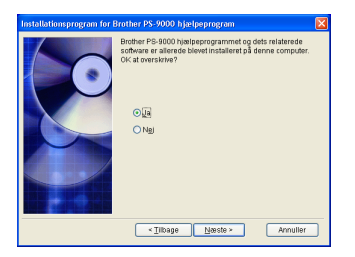

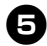

### Angiv det gruppenavn, som vises i Startmenuen.

Som standard er gruppenavnet "Brother PS-9000 hjælpeprogram". Klik på [Næste], når du har valgt gruppenavn.

| Installationsprogram for | Brother PS-9000 hjælpeprogram 🔀                                                                                                    |
|--------------------------|----------------------------------------------------------------------------------------------------|
|                          | (Brother PS-9000 hjælpeprogram) vil bilve tilføjet til menuen<br>Start. Vælg en mappe fra listen eller indtast et nyt<br>mappenam. |
|                          | Gruppenavn                                                                                                    |
|                          | Brother PS-9000 hjælpeprogram                                                                                                    |
|                          | Courses                                                                                                    |
|                          | Gupper                                                                                                    |
|                          |                                                                                                    |
|                          |                                                                                                    |
|                          |                                                                                                    |
|                          |                                                                                                    |
|                          |                                                                                                    |
|                          | <tilbage annuller<="" næste≻="" td=""></tilbage>                                                                                   |

• Hvis du ændrer gruppenavnet, skal du sikre dig, at det nye navn ikke allerede er i brug.

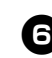

Vælg, om du ønsker at konfigurere printerporten.

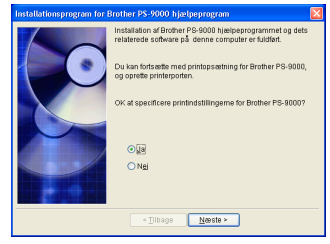

Vælg "Ja" og klik derefter på [Næste].

0

Vælg P-touch-enheden, som skal installeres, og klik på [Næste].

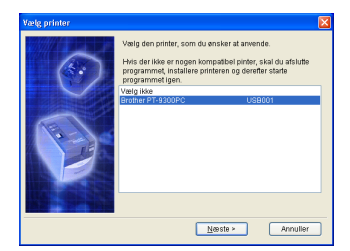

 Hvis der ikke er nogen kompatible P-touch-enheder, skal du klikke på [Annuller] for at afslutte installationsguiden, installere en P-touch-printerdriver og derefter gentage installationsproceduren for PS-9000 fra starten.

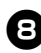

### Klik på [Næste], når forberedelserne til installationen er færdige.

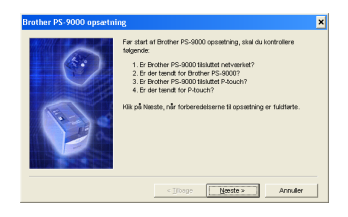

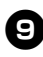

## Vælg PS-9000, som skal installeres, og klik på [Næste].

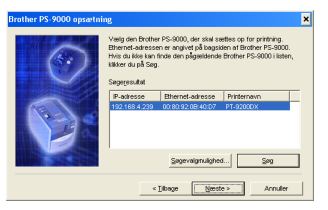

- Klik på [Søg], hvis produktet ikke vises på listen.
- Hvis du klikker på [Søgevalgmulighed], kan broadcast-adressen for TCP/IP konfigureres.

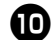

## Indtast printerportens navn og klik på [Næste].

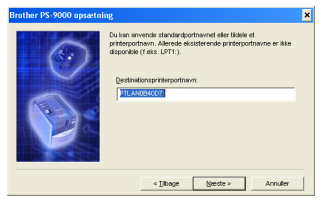

- Når du vælger navn til printerporten, skal du sikre dig, at det nye navn ikke allerede er i brug (f.eks. LPT1:).
- Som standard er portens navn "PTLANxxxxxx:" (hvor "xxxxxx" er de sidste seks cifre i Ethernet-adressen).

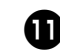

Installationskonfigurationen vises.Klik på [Afslut].

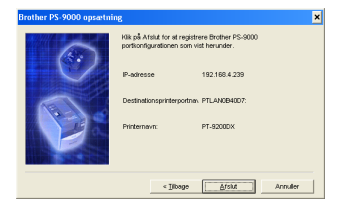

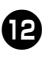

Installationen er færdig, når nedenstående dialogboks vises. Klik på [Afslut].

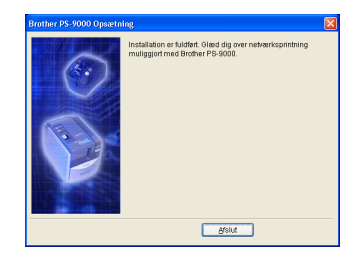

## Andre funktioner

De andre funktioner til PS-9000 er beskrevet i nedenstående.

## Automatisk konfiguration af IP-adresse med DHCP/BOOTP

PS-9000 understøtter DHCP/BOOTP-protokollen. TCP/IP-relaterede indstillinger kan angives i netværket, hvor DHCP/BOOTP-serveren bruges.

## OBS

- PS-9000 understøtter DHCP/BOOTPprotokoller, der stemmer overens med RFC2131/2132.
- Kontakt din netværksadministrator, hvis du vil bruge DHCP/BOOTP-funktionen i PS-9000.
- Hvis du ændrer den IP-adresse, der er indhentet af PS-9000 fra en DHCP/ BOOTP-server, vil udskrivning ikke længere være muligt. Vi anbefaler, at du bruger en fast IP-adresse til PS-9000.

### Automatisk konfiguration af IP-adresse med RARP

PS-9000 understøtter RARP-protokollen. IP-adressen kan konfigureres i det netværk, hvor RARP-serveren anvendes.

## **OBS**

- Kontakt din netværksadministrator, hvis du vil bruge RARP-funktionen i PS-9000.
- Hvis du ændrer den IP-adresse, der er indhentet af PS-9000 fra en RARP-server, vil udskrivning ikke længere være muligt. Vi anbefaler, at du bruger en fast IP-adresse til PS-9000.

## Afinstallation af softwaren

Fjern (afinstallér) softwaren, hvis dette produkt ikke længere skal bruges.

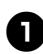

Peg på "Alle programmer"\* i startmenuen, klik på "Brother PS-9000 hjælpeprogram" og derefter på Afinstaller . (\*"programmer" i andre operativsystemer end Windows XP.)

- Dialogboksen for "Afinstalleringsprogram" vises.

| Afinstalleringsprogram 🛛 🔣                     |
|------------------------------------------------|
| Afinistaller Brother PS-9000.<br>Er du sikker? |
| Ja Nej                                         |

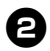

Klik på [Ja]. Softwaren afinstalleres.

## Anvendelse af PS-9000 med en anden P-touch-enhed

Hvis du bruger PS-9000 med en anden P-touchenhed end den, der aktuelt er tilsluttet, skal du fjerne (afinstallere) hjælpeprogrammet til Brother PS-9000 fra computeren, gendanne fabriksindstillingerne for PS-9000 og derefter udføre installationsproceduren forfra.

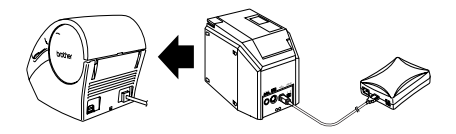

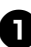

Afinstallér hjælpeprogrammet til Brother PS-9000.

(Se "Afinstallation af softwaren" i kapitel 2, "Anvendelse af PS-9000 i et Windows<sup>®</sup>-miljø".)

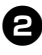

Gendan fabriksindstillingerne for PS-9000.

(Se "Dele og funktioner" i kapitel 1, "Om PS-9000".)

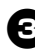

Installér PS-9000.

(Se "PS-9000 – opsætningsmetode ①" i kapitel 2, "Anvendelse af PS-9000 i et Windows<sup>®</sup>-miljø".)

# Anvendelse af webbrowseren

| Anvendelse af webbrowseren      | 25 |
|---------------------------------|----|
| Styring af PS-9000 via websiden | 26 |

## Anvendelse af webbrowseren

I dette kapitel beskrives proceduren for anvendelse af en webbrowser til at på adgang til PS-9000s webside.

Du kan kontrollere de forskellige indstillinger for PS-9000 samt status for PS-9000 og P-touch-enheden via en webbrowser.

### Vis af PS-9000s webside

#### Indtast IP-adressen til PS-9000 i webbrowseren.

Et eksempel: Hvis IP-adressen er 192.168.40.112, skal du indtaste "http://192.168.40.112/".

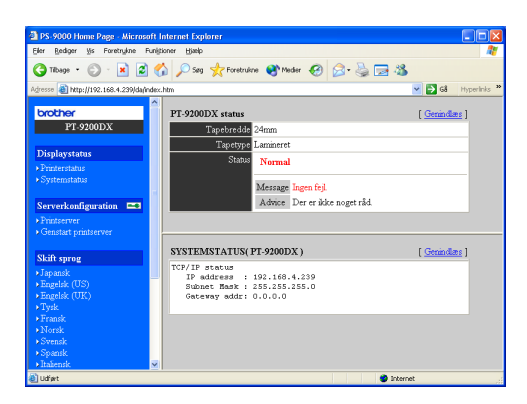

### 🖉 Bemærk

- Vi anbefaler, at du som webbrowser bruger Internet Explorer 4.01 SP2 (eller nyere versioner) eller Netscape Navigator 4.0 (eller nyere versioner). Hvis du bruger en anden webbrowser, skal den være kompatibel med HTTP 1.0 (RFC1945) og HTML 2.0 (RFC1866).
- Oplysningerne kan variere afhængigt af det anvendte produkt.
- En IP-adresse skal være tildelt PS-9000, inden du kan bruge webbrowseren.

### Visning Status

Printerstatus og systeminformation for den P-touch-enhed, der er tilsluttet PS-9000, vises her.

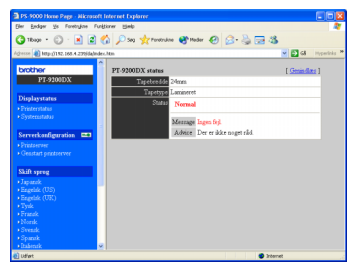

(Printerstatus)

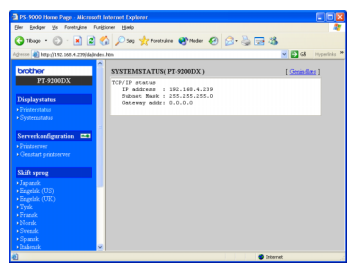

(Systemstatus)

#### ■ Konfiguration

Du kan konfigurere PS-9000 (generelle indstillinger og TCP/IP-indstillinger) og genstarte PS-9000 via webbrowserens opsætningsfunktion. Du skal indtaste brugernavn (superbruger) samt adgangskode for at kunne ændre konfigurationen. Vi anbefaler, at du ændrer adgangskoden efter opsætning af PS-9000, så kun netværksadministratoren kan ændre konfigurationen. (Som standard er "root" brugernavn, og der er ingen adgangskode.)

| PS 9000 Home Page - Alicros                                        | oft Internet Explorer                       |         |                                 |
|--------------------------------------------------------------------|---------------------------------------------|---------|---------------------------------|
| Eller Endger Vis Foretagize                                        | Funitioner Hielp                            |         | 4                               |
| 🔇 Thoge + 🔘 - 💌 😫                                                  | noteda 🖉 🖓 🖓                                | Noder 🥝 | 🖉 - 😓 📼 🚳                       |
| Agiresse 🌒 http://192.168.4.229/da)                                | nder.htm                                    |         | 🛩 🛃 🐼 Hypericks                 |
| brother<br>PT-9200DX                                               | Generelt [ICP/IP]<br>Generel konfig [himlo] |         |                                 |
| Disalaystates                                                      | Nava                                        | Værði   | Konsnentar                      |
| * Printerstatus                                                    | fände rodadgangskode                        |         | 7 bogstaver[maks.](adgangskode) |
|                                                                    | LAN interface                               | AUTO 💌  | Væig en                         |
| Serverkonfiguration ====<br>• Printzerver<br>• Genstart protocover | Send Nutst                                  |         |                                 |
| Skift sprog                                                        |                                             |         |                                 |
| Japanek     Engelsk (US)     Engelsk (UK)                          |                                             |         |                                 |
|                                                                    |                                             |         |                                 |
| Prazak     Norak                                                   |                                             |         |                                 |
|                                                                    |                                             |         |                                 |
|                                                                    |                                             |         |                                 |
| <ul> <li>Itabinik</li> </ul>                                       | 2                                           |         |                                 |

(Konfigurere PS-9000)

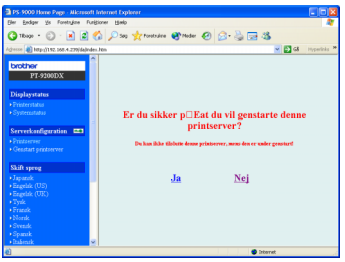

(Genstarte PS-9000)

 Hvis et udskriftsjob med en fejl bliver liggende i printserveren, kan jobbet slettes ved at man genstarter PS-9000.

# 4 Spørgsmål og svar

| Spørgsmål og svar | 28 |
|-------------------|----|
| Fejlfinding       | 30 |

## Spørgsmål og svar

Dette kapitel indeholder svar på spørgsmål samt løsninger på problemer, som kan opstå under brugen af produktet.

| Symptom                                                                                                    | Årsag                                                                                                    | Løsning                                                                                                    |  |
|----------------------------------------------------------------------------------------------------|----------------------------------------------------------------------------------------------------|----------------------------------------------------------------------------------------------------|--|
| Cd-rom'en er<br>sat i, men<br>starter ikke<br>automatisk.                                                   | Hvis din computer ikke<br>understøtter Autorun, vil<br>hovedmenuen ikke automatisk<br>blive vist, når cd-rom'en er sat<br>i cd-rom-drevet.                                                                                                    | Hvis det er tilfældet, så kør "autorun.exe" i<br>rodbiblioteket (D:\ hvis cd-rom'en er lagt i drev D<br>på computeren) på cd-rom'en.                                                                                                    |  |
| PS-9000 blev<br>ikke fundet efter<br>søgning under<br>installation med<br>hjælpeprogram-<br>met til Brother | Se efter, om lysdioden for<br>LINK blinker. Hvis lysdioden<br>ikke blinker, er PS-9000<br>muligvis ikke korrekt<br>forbundet til netværket.                                                                                                    | Kontrollér nedenstående punkter. Gendan derefter<br>fabriksindstillingerne for PS-9000 og start installationen for<br>• Er der tændt for PS-9000?<br>• Er netværkskablet forbundet korrekt til PS-900<br>• Er netværkskablet ødelagt?<br>• Blinker lysdioden for LINK på PS-9000 og<br>Ethernet-hub'en?<br>• Fungerer Ethernet-hub'en korrekt?                                                                                                    |  |
| PS-9000.                                                                                                    | Hvis kommunikationen er<br>begrænset til TCP/IP, kan PS-9000<br>muligvis ikke findes.                                                                                                    | Hvis en personal firewall er aktiveret, deaktiveres<br>den. Hvis der er begrænsninger for TCP/IP-filtrering,<br>fjernes de.                                                                                                    |  |
|                                                                                                    | Se efter, om lysdioden for<br>LINK blinker. Hvis lysdioden<br>ikke blinker, er PS-9000<br>muligvis ikke korrekt<br>forbundet til netværket.                                                                                                    | Kontrollér nedenstående punkter. Gendan derefter<br>fabriksindstillingerne for PS-9000 og start<br>installationen forfra.<br>• Er der tændt for PS-9000?<br>• Er netværkskablet forbundet korrekt til PS-9000?<br>• Er netværkskablet ødelagt?<br>• Blinker lysdioden for LINK på PS-9000 og<br>Ethernet-hub'en?<br>• Fungerer Ethernet-hub'en korrekt?<br>• Er PS-9000 og P-touch-enheden forbundet<br>korrekt?<br>• Er USB-kablet forbundet korrekt?                                                                                                    |  |
| Udskriftsjob-<br>bet udskrives<br>ikke.                                                                     | Hvis du bruger TCP/IP-<br>protokollen, kan du pinge<br>PS-9000 med den<br>konfigurerede IP-adresse for at<br>se, om der er nogen respons.<br>Hvis der ikke er noget svar,<br>efter at du har pinget, er<br>IP-adressen muligvis ikke<br>konfigureret korrekt. | Gendan fabriksindstillingerne for PS-9000 og gentag<br>installationen forfra.<br>Et eksempel: Hvis du sender en ping i Windows <sup>®</sup><br>98 MS-DOS<br>Vælg "Stat" – "Programs" – "MS-DOS Prompt"<br>og kør "Ping xxx.xxx.xxx". Nedenstående<br>meddelelse vises. "xxx.xxx.xxx" er<br>IP-adressen til PS-9000.<br>• Hvis der er svar, efter at du har pinget:<br>Reply from xxx.xxx.xxx.xxx:bytes=32<br>time=58ms TTL=253<br>Reply from xxx.xxx.xxx.xxx:bytes=32<br>time=58ms TTL=253<br>Reply from xxx.xxx.xxx.xxx:bytes=32<br>time=58ms TTL=253<br>Reply from xxx.xxx.xxx.xxx:bytes=32<br>time=58ms TTL=253<br>eply from xxx.xxx.xxx.xxx:bytes=32<br>time=58ms TTL=253<br>• Hvis der ikke er noget svar, efter at du har pinget:<br>Request timed out.<br>Request timed out.<br>Request timed out.<br>Request timed out. |  |

| Symptom                                                                                 | Årsag                                                                                                    | Løsning                                                                                                    |
|-----------------------------------------------------------------------------------------|----------------------------------------------------------------------------------------------------|----------------------------------------------------------------------------------------------------|
| Udskriftsjob-                                                                           | Hvis en DHCP/BOOTP-server<br>eller en RARP-server residerer i<br>netværket, udstedes IP-adressen<br>automatisk af serveren. I dette<br>tilfælde kan den IP-adresse, der<br>er konfigureret manuelt for<br>PS-9000, være overskrevet af<br>serveren. | Opret et lokalt miljø, hvor serveren ikke eksisterer,<br>og udsted IP-adressen til PS-9000. Sørg samtidig for,<br>at TCP/IP-indstillingen "Obtain an IP address<br>automatically" ikke er afkrydset.                                                                                                    |
| bet udskrives<br>ikke.                                                                  | Hvis PS-9000 og computeren<br>ikke er i samme segment, skal<br>en subnet-maske og gateway-<br>adresse være konfigureret for<br>PS-9000.                                                                                                    | Brug hjælpeprogrammet til Brother PS-9000 til at<br>kontrollere, om subnet-masken og gateway-adressen<br>er korrekt.                                                                                                    |
|                                                                                         |                                                                                                    | Kontrollér navnet på printerporten til PS-9000.<br>Portens navn er angivet som "(PTLAN xxxxx:<br>P-touch TCP Port)" efter det tildelte navn.                                                                                                    |
| Opkald går i<br>gang, når<br>udskrivning<br>aktiveres.                                  | Automatisk opkald kan være<br>valgt, afhængigt af det<br>anvendte operativsystem.                                                                                                    | Deaktivér automatisk opkald, når du bruger<br>PS-9000, eller – hvis automatisk opkald ikke kan<br>deaktiveres – klik på [Annuller] i dialogboksen for<br>opkald for at starte udskrivningen.                                                                                                    |
| Der opstår fejl<br>under<br>udskrivning.                                                | Hvis enheden er standset på<br>grund af en fejl i tapebredde<br>eller manglende bånd i<br>kassetten under en anden<br>brugers udskrivning, er det<br>ikke muligt at udskrive, før<br>fejlen er annulleret.                                          | Prøv at udskrive igen, når den anden brugers<br>udskrivning er færdig. Ellers brug webbrowseren til<br>at genstarte PS-9000 og forsøg at udskrive igen.                                                                                                    |
| LPR-<br>udskrivning<br>er ikke<br>tilgængelig<br>med PS-9000.                           | LPR-skrivning er ikke<br>tilgængelig med nogle af<br>P-touch-maskinerne.                                                                                                    | For PT-9200DX installeres udskrivningssoftwaren til<br>PS-9000 i hver enkelt klient og anvendes i stedet for<br>LPR-udskrivning.                                                                                                    |
| Tapebredden<br>kan ikke<br>registreres af<br>P-touch Editor 4<br>eller Quick<br>Editor. | Hvis PT-9500PC er forbundet<br>til PS-9000, virker funktionen<br>til registrering af tapebredde i<br>P-touch Editor 4 og Quick<br>Editor ikke. (Der findes ingen<br>funktion til registrering af<br>tapebredde i PT-9200DX.)                        | Angiv tapebredden manuelt.                                                                                                    |
| Kan PS-9000<br>initialiseres<br>(fabriksindstil-<br>lingerne<br>gendannet)?             |                                                                                                    | PS-9000 kan initialiseres (fabriksindstillingerne<br>gendannes) med hjælpeprogrammet til Brother<br>PS-9000.<br>Vælg PS-9000 i dialogboksen til indstilling af<br>PS-9000 i hjælpeprogrammet til Brother PS-9000<br>Utility og klik på [Initialize]. PS-9000 kan også<br>initialiseres med et tryk på trykknappen. Flere<br>oplysninger om initialisering af PS-9000 ved et tryk<br>på trykknappen findes i "Dele og funktioner" i<br>kapitel 1, "Om PS-9000". |

## Fejlfinding

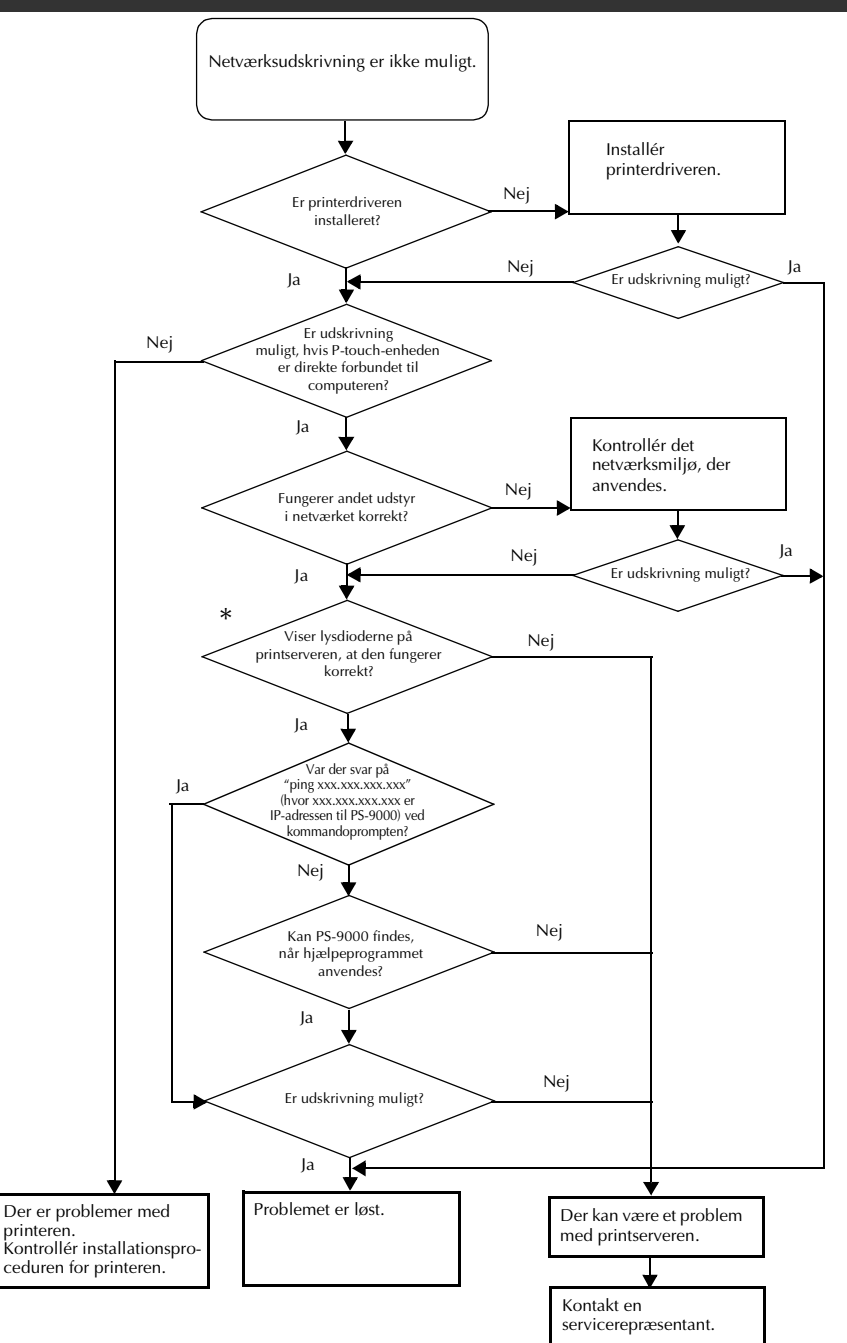

### \*Flere oplysninger om lysdioder findes i "Dele og funktioner" i kapitel 1, "Om PS-9000".

#### ■ 2 lysdioder for LINK (grønne)

Er tændt, når korrekt LAN-forbindelse er etableret.

Hvis maskinen er 100BASE-TX-kompatibel, kan du kontrollere den lysdiode, der er tændt, for at se, om det tilsluttede LAN-interface er 10BASE-T eller 100BASE-TX.

#### ■ Lysdiode for STATUS (orange)

Blinker under overførsel af data. Denne lysdiode blinker uregelmæssigt under overførsel af data.

Hvis lysdioderne viser, at funktionerne ikke udføres korrekt, er det tilsluttede udstyr eller de kabler, der forbinder PS-9000 til den computer, hvor installationsprogrammet køres, ikke konfigureret korrekt. (Kontrollér, at lysdioderne for strømforsyning og forbindelse på hub'en eller routeren viser, at de fungerer korrekt.) Udskift strømforsyningskabler, forbindelseskabler eller det tilsluttede udstyr, hvis delene ikke fungerer korrekt og forsøg igen.

## Tillæg

### OBS

| <ul> <li>Du skal have administratorrettigheder for at konfigurere PS-9000 under M<br/>Windows NT® 4.0, Microsoft<sup>®</sup> Windows<sup>®</sup> 2000 Pro og Microsoft<sup>®</sup> Windo</li> </ul> | licrosoft <sup>®</sup><br>ows <sup>®</sup> XP. |
|----------------------------------------------------------------------------------------------------|------------------------------------------------|
| LPR-udskrivning under Microsoft <sup>®</sup> Windows NT <sub>®</sub> 4.0, Microsoft <sup>®</sup> W                                                                                                  | /indows <sup>®</sup>                           |
| 2000 Pro og Microsoft <sup>®</sup> Windows <sup>®</sup> XP                                                                                                    | 33                                             |
| PS-9000-indstillinger                                                                                                    | 41                                             |

## LPR-udskrivning under Microsoft<sup>®</sup> Windows NT<sub>®</sub> 4.0, Microsoft<sup>®</sup> Windows<sup>®</sup> 2000 Pro og Microsoft<sup>®</sup> Windows<sup>®</sup> XP

I dette afsnit beskrives det, hvordan man konfigurerer og udskriver med PS-9000 med anvendelse af LPR under Microsoft<sup>®</sup> Windows NT® 4.0, Microsoft<sup>®</sup> Windows<sup>®</sup> 2000 Pro og Microsoft<sup>®</sup> Windows<sup>®</sup> XP.

### 🖉 Bemærk

• PT-9200DX understøtter ikke LPR-udskrivning.

## Udskrivning med anvendelse af en LPR-port under $\rm Microsoft^{I\!\!0}$ Windows $\rm NT_{I\!\!0}$ 4.0 (kun PT-9500PC)

### 🖉 Bemærk

 En LPR-port skal tilføjes for at man kan udskrive med anvendelse af LPR. Vælg "Start" – "Indstillinger" – "Kontrolpanel" – "Netværk" og "Serviceprogrammer". Klik på [Tilføj], vælg "Microsoft TCP/IP Udskrift" og klik på [OK]. Komponenten installeres. Genstart computeren.

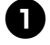

Vælg "Start" – "Indstillinger" – "Printere" og dobbeltklik på [Tilføj printer] for at starte guiden.

Vælg "Denne computer" i den næste dialogboks, der vises, og klik på [Næste].

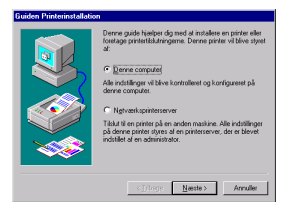

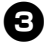

Klik på [Tilføj port] i den næste dialogboks, der vises, og opret en ny port.

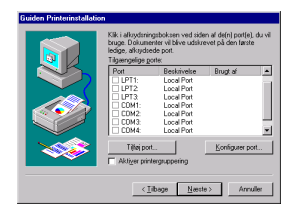

 Hvis du allerede har oprettet en port, da du installerede PS-9000, skal du vælge den pågældende port på listen og derefter fortsætte med punkt 6.

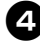

Vælg "LPR Port" under "Printerporte til rådighed" og klik på [Ny port].

| Printerporte                                                                                                    | ? ×                   |
|----------------------------------------------------------------------------------------------------|-----------------------|
| Printerporte til rådighed:                                                                                            |                       |
| Brother PS 9000 Port<br>Digital Network Port<br>Lesmark DLC Network Port<br>Lesmark TCP/IP Network Port<br>Local Port |                       |
| LPR Port                                                                                                    | Nu udskriftsovervårer |
|                                                                                                    | Ny pgrAnnuler         |

Indtast i boksen "Angiv navn eller adresse på lpd-udbyderen" den IPadresse, der er konfigureret for PS-9000. Indtast "lp" i boksen "Angiv navn på printer eller printerkø på den pågældende server" og klik på [OK].

| filføj LPR-kompatibel printer                                      |               | ×        |
|--------------------------------------------------------------------|---------------|----------|
| Angiv navn eller adresse på lød-udbyderen:                         | 192.168.4.239 | ОК       |
| Angiv navn på printer eller printerkø på den<br>pågældende server. | lin           | Annuller |
|                                                                    | 1.            | Himb     |

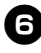

**6** Vælg port på listen over "Tilgængelige porte" og klik på [Næste].

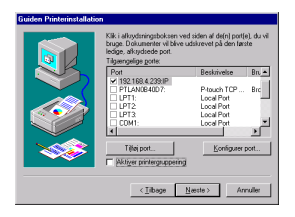

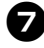

Vælg den P-touch-printerdriver, der skal bruges, i dialogboksen Guiden Printerinstallation og klik på [Næste].

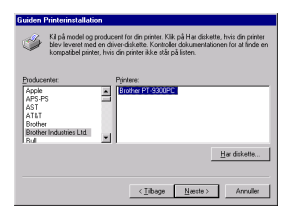

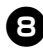

8 Vælg i dialogboksen Brug nuværende driver om den eksisterende driver skal bevares, eller om den skal erstattes med en ny driver. Klik derefter på [Næste].

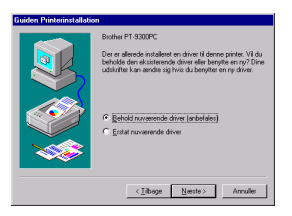

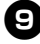

Indtast i boksen "Printernavn" navnet på den P-touch-printer, der skal bruges under Microsoft<sup>®</sup> Windows NT<sub>®</sub> 4.0 om nødvendigt.

Vælg om denne printer skal bruges som standardprinter eller ej og klik på [Næste].

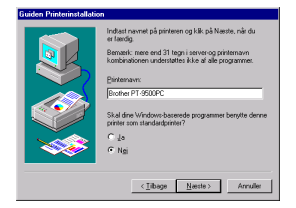

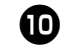

Vælg "Delt" eller "Ikke delt", afhængigt af det anvendte miljø, i dialogboksen Udskriftsdeling. Hvis printeren er delt, indtastes et sharenavn. Klik derefter på [Næste].

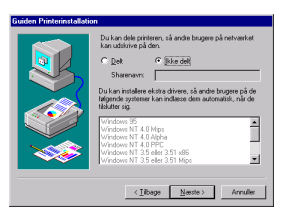

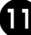

12

#### Vælg "Nej" i dialogboksen Udskriv testside og klik på [Udfør].

Når den nye printer er tilføjet på listen, er opsætningen af printeren færdig.

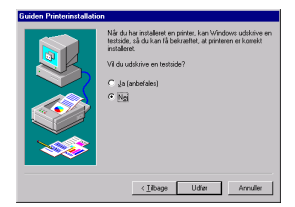

Åbn dialogboksen med printerens egenskaber. Fjern derefter afkrydsningen af feltet "Aktiver tovejsunderstøttelse" på fanen Porte og vælg "Disable" for printermonitoren på fanen Enhedsindstillinger.

| Generel Pr<br>Brother PT-9500PC<br>iv til følgende port(e). Første<br>Beskrive | ledige port vil b         | Jobplankegning<br>sive benyttet. |
|--------------------------------------------------------------------------------|---------------------------|----------------------------------|
| Brother PT-950CPC iv til følgende port(e). Første Beskrin                      | ledige port vil b         | vive benyttet.                   |
| iv til følgende port(e). Første<br>Beskrive                                    | ledige port vil b<br>late | vive benyttet.                   |
| iv til følgende port(e). Første<br>t Beskrive<br>Som Som Redering              | ledige port vil b<br>lise | aive benyitet.                   |
| Beskrive<br>Scales and a second                                                | lae                       | Pa at al                         |
|                                                                                | 140                       |                                  |
| TLANDOROD Discola                                                              |                           | Boother PT-9500PC                |
| TOWNUD YOU C: Pricuch                                                          | TCP Port                  | Brother PT-9300PC                |
| PT1: Local P                                                                   | vt                        |                                  |
| PT2 Local P                                                                    | at                        |                                  |
| PT3: Local P                                                                   | at                        |                                  |
| COM1: Local P                                                                  | at                        |                                  |
| COM2: Local P                                                                  | at                        |                                  |
| COM3: Local P                                                                  | et.                       |                                  |
| Lillej port                                                                    | Slet part                 | Konligurer port.                 |
|                                                                                |                           |                                  |
| ktiver tovejsunderstøttelse                                                    |                           |                                  |
| ktiger printergruppering                                                       |                           |                                  |
|                                                                                |                           |                                  |

### Udskrivning med anvendelse af en LPR-port under Microsoft<sup>®</sup> Windows<sup>®</sup> 2000 Pro

### 🖉 Bemærk

- En LPR-port skal tilføjes for at man kan udskrive med anvendelse af LPR. Vælg "Start" "Indstillinger" – "Kontrolpanel" – "Tilføj/fjern programmer" – "Tilføj/fjern Windows-komponenter" for at starte Windows Components Wizard. Vælg "Andre Network File and Print Services" på listen "Komponenter", klik på [Detaljer], vælg "Print Services for Unix" og klik derefter på [OK]. Klik på [Næste] i Windows Component Wizard. Klik på [Udfør], når komponenten er installeret. LPR-porten er nu tilføjet.
- Vælg "Start" "Indstillinger" "Kontrolpanel" – "Printere" og dobbeltklik på [Tilføj printer]. Guiden Tilføj printer starter.

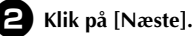

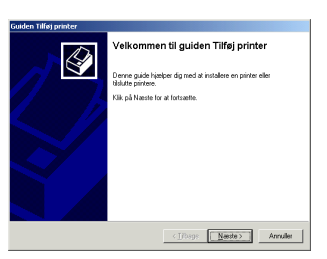

Vælg "Lokal printer". Husk at fjerne afkrydsningen i feltet "Find og installer min Plug and Play-printer automatisk".

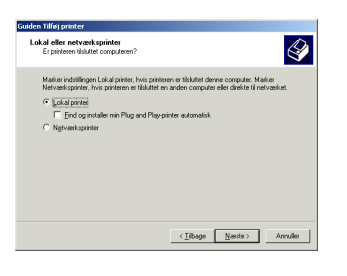

Vælg "Opret en ny port" i dialogboksen Vælg printerport for at oprette en ny port. Vælg "LPR Port" og klik på [Næste].

| Computere ko   | nmunikerer med printere  | via porte.                        | 6                      |
|----------------|--------------------------|-----------------------------------|------------------------|
| Vaelg den port | som din printer skal bru | ge. Hvis porten ikke er opført på | listen, kan du         |
| C Run falow    | or.                      |                                   |                        |
| Port           | Reskivelse               | Printer                           |                        |
| LPT1:          | Panterport               | ,                                 |                        |
| LPT2           | Printerport              |                                   |                        |
| COM1:          | Seriel not               |                                   |                        |
| COM2           | Seriel port              |                                   |                        |
| I CUMS         | Seriel not               |                                   | -                      |
| Bernærk: E     | e fleste computere brug  | er porten LPT1: til at kommunik   | ere med en lokal print |
| Opret en n     | / port:                  |                                   |                        |
| Type:          | LPR Pat                  |                                   | -                      |
|                |                          |                                   |                        |
|                |                          |                                   |                        |
|                |                          | < Tilbage Naed                    | a> Annuller            |
|                |                          |                                   |                        |

- Hvis destinationsudskriftsporten blev oprettet, da PS-9000 blev installeret, skal du vælge den pågældende port på listen "Brug følgende port" og klikke på [Næste].
- Indtast den IP-adresse, der blev konfigureret for PS-9000, i feltet "Navn eller adresse på serveren med lpd" i dialogboksen Tilføj LPR-kompatibel printer. Indtast "lp" i feltet "Navn på printer eller printerkø på den server" og klik på [OK].

| Tilføj LPR-kompatibel printer                  |               | ×        |
|------------------------------------------------|---------------|----------|
| Ngvn eller adresse på serveren med lpd:        | 192.168.4.239 | OK       |
| Navn på printer eller printerkø på den server: | lip           | Annuller |
|                                                |               | Hiselp   |
|                                                |               |          |

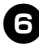

6 Vælg den P-touch-printerdriver, der skal anvendes, i dialogboksen Guiden Tilføj printer og klik på [Næste].

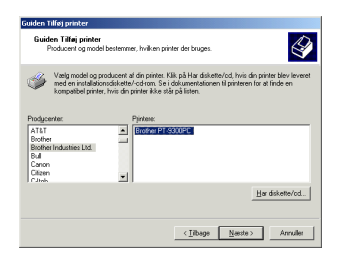

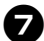

Vælg i dialogboksen Brug nuværende driver om den eksisterende driver skal bevares, eller om den skal erstattes med en ny driver. Klik derefter på [Næste].

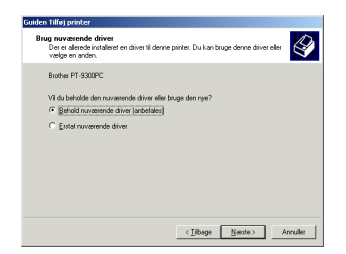

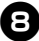

Indtast i boksen "Printernavn" navnet på den P-touch-printer, der skal bruges under Microsoft<sup>®</sup> Windows<sup>®</sup> 2000 Pro om nødvendigt.

Vælg "Nej", når du bliver spurgt, om denne printer skal bruges som standardprinter, og klik på [Næste].

| Guiden Tilføj printer                                                                                                    |
|----------------------------------------------------------------------------------------------------|
| Giv printeren et navn<br>Du skal hidele et navn til denne printes.                                                                                     |
| Angiv et navn for denne printer. Nogle programmer understatter like navnekombinationer<br>(server- og printernavn) på mere end 31 tegn.<br>Printernavn |
| Biother PT-9500PC                                                                                                    |
| Skal dine Windowo-baserede programmer berøtte denne printer som standardprinter?                                                                       |
| C da                                                                                                    |
| <ul> <li>Ngi</li> </ul>                                                                                                    |
|                                                                                                    |
|                                                                                                    |
|                                                                                                    |
|                                                                                                    |
| < <u>Libage</u> <u>Nesste&gt;</u> Annuller                                                                                                    |
| <iboge [senter=""> Anales</iboge>                                                                                                    |

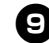

• Vælg "Del som" eller "Del ikke denne printer", afhængigt af det anvendte miljø, i dialogboksen Udskriftsdeling. Hvis printeren er delt, indtastes et sharenavn. Klik derefter på [Næste].

| Udskriftsdeling               | arma miniar mad andra ha mara ni                                           | i naturado at                |                   | D    |
|-------------------------------|----------------------------------------------------------------------------|------------------------------|-------------------|------|
| portan dec                    | errie princi nea ancie progere pe                                          | The Palation                 |                   | S,   |
| Angiv, om de<br>printeren med | me printer skal være tilgængelig fo<br>andre brugere, skal du angive et sl | r andre brugere.<br>harenavn | Hvis du vælger al | dele |
| Delikke o                     | enne printer                                                               |                              |                   |      |
| C Del som                     |                                                                            |                              |                   |      |
|                               |                                                                            |                              |                   |      |
|                               |                                                                            |                              |                   |      |
|                               |                                                                            |                              |                   |      |
|                               |                                                                            |                              |                   |      |
|                               |                                                                            |                              |                   |      |
|                               |                                                                            |                              |                   |      |
|                               |                                                                            |                              |                   |      |
|                               |                                                                            |                              |                   |      |

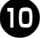

Vælg "Nej" i dialogboksen Udskriv testside og klik på [Næste].

| iden Tilføj printer                                             |                                           |          |
|-----------------------------------------------------------------|-------------------------------------------|----------|
| Udskriv testside<br>Du kan udskrive en testside for at kontroll | ere, at printeren er installeret korrekt. |          |
| Vil du udskrive en testside?                                    |                                           |          |
| C da                                                            |                                           |          |
| Ngi                                                             |                                           |          |
|                                                                 |                                           |          |
|                                                                 |                                           |          |
|                                                                 |                                           |          |
|                                                                 |                                           |          |
|                                                                 |                                           |          |
|                                                                 |                                           |          |
|                                                                 |                                           |          |
|                                                                 |                                           |          |
|                                                                 | < <u>Tilbage</u> <u>Naeste</u> >          | Annuller |

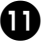

### Oplysningerne om konfigurationen vil blive vist. Klik på [Udfør], hvis de er korrekte.

Når den nye printer er tilføjet på listen, er opsætningen af printeren færdig.

| Guiden Tillisj printer | Fuldfør                                                         | er guiden Tilføj printer                                                              |  |  |  |
|------------------------|-----------------------------------------------------------------|---------------------------------------------------------------------------------------|--|--|--|
|                        | Guiden Tilløj printer er fuldhøt.                               |                                                                                       |  |  |  |
|                        | Du har angivet følgende printerindstillinger:                   |                                                                                       |  |  |  |
|                        | Navn:<br>Delt som:<br>Port:<br>Model:<br>Standard:<br>Testside: | Boother PT 5500PC<br>clike dab<br>22:168.4.2291p<br>Boother PT 5300PC<br>Neij<br>Neij |  |  |  |
|                        | Klik på Udia                                                    | n for at afslutte guiden.                                                             |  |  |  |
|                        |                                                                 | < Libage Udiar Annuller                                                               |  |  |  |

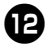

12 Åbn dialogboksen med printerens egenskaber. Fjern derefter afkrydsningen af feltet "Aktiver understøttelse af torettede sprog" på fanen Porte og vælg "Disable" for printermonitoren på fanen Enhedsindstillinger.

| Encode                    | ning   524a               | and 1               | Eshadrindetilleone |  |
|---------------------------|---------------------------|---------------------|--------------------|--|
| General                   | I Defina                  | Porte               | évaceet            |  |
| ۵                         | other PT-9500PC           |                     |                    |  |
| dskriv til føl<br>Port    | igende portjej. Første le | dige port vil blivv | e benyittet.       |  |
| COM1-                     | Seriel port               |                     |                    |  |
| COM2                      | Seriel port               |                     |                    |  |
| COM3                      | Seriel port               |                     |                    |  |
| COM4:                     | Seriel port               |                     |                    |  |
| FLE                       | Skriv til H               |                     |                    |  |
| I 192.1 Brother PT-9500PC |                           |                     |                    |  |
| PTLA                      | P-touch TCP Port          | Brother PT-S        | 300PC 🗾            |  |
| <u>T</u> illei p          | ort <u>Sile</u>           | e sprog             | Konfigurer port    |  |
| Aktiger p                 | intergruppering           |                     |                    |  |
|                           |                           |                     |                    |  |

## Udskrivning med anvendelse af en LPR-port under Microsoft<sup>®</sup> Windows<sup>®</sup> XP

### 🖉 Bemærk

 En LPR-port skal tilføjes for at man kan udskrive med anvendelse af LPR. Vælg "start" – "Kontrolpanel" – "Tilføj eller fjern programmer" – "Tilføj/fjern Windows-komponenter" for at starte Windows Components Wizard. Vælg "Andre Fil- og udskriftstjenester til netværk" på listen "Komponenter", klik på [Detaljer], vælg "Print Services for Unix" og klik derefter på [OK]. Klik på [Næste] i Windows Components Wizard. Klik på [Udfør], når komponenten er installeret. LPR-porten er nu tilføjet.

Vælg "start" - "Kontrolpanel" -"Printere og andre hardware" og klik på [Tilføj en printer] for at starte guiden.

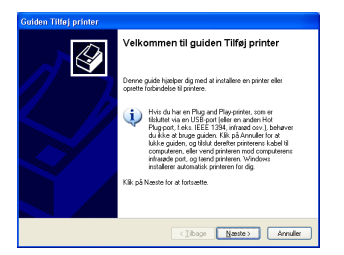

2 Vælg "Lokal printer, der er tilsluttet denne computer". Husk at fjerne afkrydsningen i feltet "Find og installer min Plug and Play-printer automatisk".

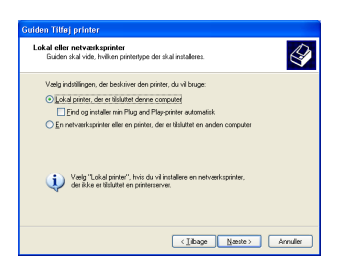

Vælg "Opret en ny port" i dialogboksen Vælg en printerport for at oprette en ny port. Vælg "LPR Port" og klik på [Næste].

| elg en printerport<br>Computere kommunikere     | r med printere via porte.                                                           |                  |
|-------------------------------------------------|-------------------------------------------------------------------------------------|------------------|
| Vælg den port, som din p<br>oprette en ny port. | rinter skal bruge. Hvis potten ikke er optørt p                                     | å listen, kan di |
| Brug følgende port                              | LPT1: (Anbefalet printerport)                                                       |                  |
| Beneski De feste so<br>lokal pinter. Tilobini   | mputere bruger porten LPT 1; ti at kommunik<br>gen V porten kan f.eks. se såden vid |                  |
| Opret en ny port     Postuce:                   | LFR Pat                                                                             | ~                |

 Hvis destinationsudskriftsporten blev oprettet, da PS-9000 blev installeret, skal du vælge den pågældende port på listen "Brug følgende port" og klikke på [Næste].

Indtast den IP-adresse, der blev konfigureret for PS-9000, i feltet "Navn eller adresse på serveren med lpd" i dialogboksen Tilføj LPR-kompatibel printer. Indtast "lp" i feltet "Navn på printer eller printerkø på den server" og klik på [OK].

|               | L 🛛 🔼                |
|---------------|----------------------|
| 192.168.4.239 | ОК                   |
| la            | Annuller             |
|               | Hjælp                |
|               | 192.168.4.239<br> 1d |

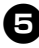

**5** Vælg den P-touch-printerdriver, der skal anvendes, i dialogboksen Guiden Tilføj printer og klik på [Næste].

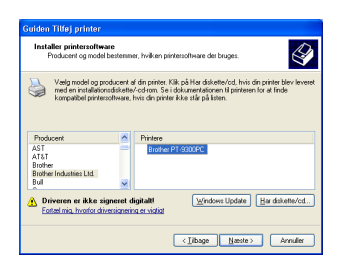

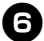

Vælg i dialogboksen Brug nuværende driver om den eksisterende driver skal bevares, eller om den skal erstattes med en ny driver. Klik derefter på [Næste].

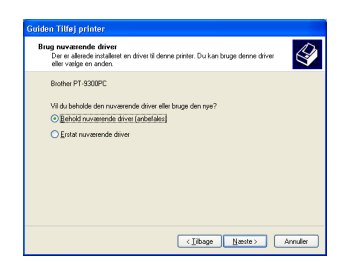

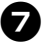

Indtast i boksen "Printernavn" navnet på P-touch-printeren, som skal bruges under Microsoft<sup>®</sup> Windows<sup>®</sup> XP. Indtast eventuelt det ønskede navn.

Vælg om denne printer skal bruges som standardprinter eller ej og klik på [Næste].

| Eter patienter et tave         Even           Da det diele met lehren prive.         Even           State of even til daves prive.         Even end dia fat som et lehren prive.           Prevense:         Even end           Breder FF 5000°C         V           V du lange derene prive norst standsspirite?         Cyle           Opla         Even end |
|----------------------------------------------------------------------------------------------------|
| Solve in a const discrep pinte Drugolg popyanen bil av andreader<br>menet obsidances (prove og pintensen en 21 tegn, en det bodi at gans<br>nevent bil stort om nuige).<br>Peterson<br>Under P1 4500°C<br>VII duhung denne pinter som standardprinte?<br>O Ja                                                                                                  |
| Circlence PT 9500PC<br>Biochers PT 9500PC<br>Vil du bruge domen printer som standardprinter?<br>⊖ Ja<br>⊙ 20g                                                                                                    |
| Vi du brugo denne printer som standardprinter?<br>O Ja<br>© Røj                                                                                                    |
| ⊙Ng                                                                                                    |
|                                                                                                    |
|                                                                                                    |
|                                                                                                    |
| < Ilbage Nexte > Annuller                                                                                                    |

8 Vælg "Del ikke denne printer" i dialogboksen Udskriftsdeling og klik på [Næste].

| Idskriftsdeling<br>Du kan dele den                         | ne printer med andre brugere på netværket.                                                                                  |
|------------------------------------------------------------|----------------------------------------------------------------------------------------------------|
| Hvis du vil dele d<br>foreslåede navn r<br>netværksbrugere | lenne printer, skal du angive et sharenavn. Du kan bruge det<br>eller skrive et nyt. Sharenavnet vil være synligt for andre |
| 💿 Del ikke denn                                            | e pir/el                                                                                                    |
| O Sharenawrc                                               |                                                                                                    |
|                                                            |                                                                                                    |
|                                                            |                                                                                                    |
|                                                            |                                                                                                    |
|                                                            |                                                                                                    |
|                                                            |                                                                                                    |
|                                                            |                                                                                                    |
|                                                            |                                                                                                    |
|                                                            |                                                                                                    |

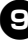

#### S Vælg "Nej" i dialogboksen Udskriv testside og klik på [Næste].

| (Thurs | Nautas     | - Inc. Inc.      |
|--------|------------|------------------|
|        | < _ibage ( | (]itage Number > |

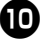

### **Oplysningerne om konfigurationen vil** blive vist. Klik på [Udfør], hvis de er korrekte.

Når den nye printer er tilføjet på listen, er opsætningen af printeren færdig.

| Guiden Tilføj printer   |                                      |                                                                                      |  |  |
|-------------------------|--------------------------------------|--------------------------------------------------------------------------------------|--|--|
|                         | Fuldfører guiden Tilføj printer      |                                                                                      |  |  |
|                         | Guiden Tilløj<br>Du har angiv        | Guiden Tilliej printer er fuldhørt.<br>Du har angivet følgende printerindstillinger: |  |  |
|                         | Nawn<br>Sharenavn:<br>Port:<br>Model | Brother PT-9500PC<br>clicke delb<br>192-168-4-239:jp<br>Routine RT-9200PC            |  |  |
|                         | Standard:<br>Testside                | Nej<br>Nej                                                                           |  |  |
|                         | Kiik på Udfør                        | for at alskilte guiden.                                                              |  |  |
| < [linge ] Udar Annuler |                                      |                                                                                      |  |  |

Abn dialogboksen med printerens egenskaber. Fjern derefter afkrydsningen af feltet "Aktiver understøttelse af torettede sprog" på fanen Porte og vælg "Disable" for printermonitoren på fanen Enhedsindstillinger.

| Brother PT-9500PC Egenskaber                                                                                             |             |   |         |               |      |
|----------------------------------------------------------------------------------------------------|-------------|---|---------|---------------|------|
| Generalt Deling Porte Avanceset Farvestyring Enhedsindstillinger                                                         |             |   |         |               |      |
| Boother PT-9500PC                                                                                                    |             |   |         |               |      |
| Udskiiv tii følgende port(e). Første ledige port vil blive benyttet.                                                     |             |   |         |               |      |
| Port                                                                                                    | Beskrivelse |   | Printer |               | ^    |
| COM1: Seriel port                                                                                                    |             |   |         |               |      |
| COM2: Seriel port                                                                                                    |             |   |         |               |      |
| COM3: Seriel port                                                                                                    |             |   |         |               |      |
| COM4: Seriel port                                                                                                    |             |   |         |               |      |
| FILE: Skriv til til                                                                                                    |             |   |         |               |      |
| Is2 Brother PT-9500PC                                                                                                    |             |   |         |               |      |
| PTL P-louch TCP Port Brother PT-S300PC      M                                                                            |             |   |         |               |      |
| Idiaj pot     Slet pot     Kgrifigurer pot       Ø Aljivre understatlelse af lotettade sprog     Aktiver printegruppning |             |   |         |               |      |
|                                                                                                    |             | 0 | ( An    | nuler i i i i | wend |

## PS-9000-indstillinger

### Nedenstående er indstillingerne for PS-9000.

### Generelle

| Na                      | ivn           |                    |                                                                                                    |
|-------------------------|---------------|--------------------|----------------------------------------------------------------------------------------------------|
| Cd-rom-<br>installation | Webside       | Fabriksindstilling | Forklaring                                                                                                    |
|                         | LAN-interface | AUTO               | Opsætning af netværkstype. Normalt<br>anvendes AUTO. Vælg korrekt<br>netværkstype til hub'en, hvis<br>lysdioden for LINK på hub'en ikke<br>tændes, efter at der er tændt for<br>PS-9000. |

#### TCP/IP

| Navn                                      |            |                    |                                                                                                    |
|-------------------------------------------|------------|--------------------|----------------------------------------------------------------------------------------------------|
| Cd-rom-<br>installation                   | Webside    | Fabriksindstilling | Forklaring                                                                                                    |
| Automatisk<br>modtagelse af<br>IP-adresse | DHCP/BOOTP | AKTIVERET          | Aktivering eller deaktivering af<br>DHCP/BOOTP. Dette er de protokoller,<br>hvor IP-adressen hentes fra<br>DHCP/BOOTP-serveren under opstart.<br>En DHCP/BOOTP-server skal findes i<br>undernetværket og være korrekt<br>konfigureret for at DHCP/BOOTP kan<br>angive IP-adressen til PS-9000.<br>PS-9000 vil automatisk acceptere DHCP<br>og BOOTP og bruge den IP-adresse,<br>som den tidligere har modtaget som<br>svar, som sin egen adresse. |
|                                           | RARP       | AKTIVERET          | Aktivering eller deaktivering af RARP.<br>RARP er en protokol, hvor IP-adressen<br>hentes fra RARP-serveren under<br>opstart. En RARP-server skal findes i<br>undernetværket og være korrekt<br>konfigureret for at DHCP/BOOTP kan<br>angive IP-adressen til PS-9000.                                                                                                    |
| IP-adresse                                | IP-adresse | 0.0.0.0            | Konfiguration af IP-adressen til<br>PS-9000. Værdien skal være<br>konfigureret i et format med fire<br>blokke af tal, der er adskilt af<br>decimaltegn, f.eks. "xxx.xxx.xxx.xxx".                                                                                                    |

| Navn                    |                      |                    |                                                                                                    |
|-------------------------|----------------------|--------------------|----------------------------------------------------------------------------------------------------|
| Cd-rom-<br>installation | Webside              | Fabriksindstilling | Forklaring                                                                                                    |
| Subnet-maske            | Subnet-maske         | 0.0.0.0            | Konfiguration af subnet-masken til<br>PS-9000. Værdien skal være<br>konfigureret i et format med fire<br>blokke af tal, der er adskilt af<br>decimaltegn, f.eks. "xxx.xxx.xxx.xx".<br>Hvis "0.0.0.0" er angivet, deaktiveres<br>denne indstilling, og subnet-masken<br>anvendes automatisk, afhængigt af<br>IP-adressen. |
| Standard-<br>gateway    | Standard-<br>gateway | 0.0.0.0            | Konfiguration af gateway-IP-adressen.<br>Værdien skal være konfigureret i et<br>format med fire blokke af tal, der er<br>adskilt af decimaltegn, f.eks.<br>"xxx.xxx.xxxx.xxx". Gateway'en skal<br>residere inden for samme undernetværk<br>som PS-9000. Hvis "0.0.0.0" er angivet,<br>deaktiveres denne indstilling.     |